Interaction Design

# the inn thing - Project 10

## Ben Jenner

Professional Diploma in UX Design UX Design Institute 2023 - 2024

### Contents

| Objectives and Tasks |  |
|----------------------|--|
| List of screens      |  |
| Interaction designs  |  |

#### Objectives

- Use the flow diagram as a basis for further development and sketch the screens for your hotel booking app.
- Understand the value of sketching as a tool for critical thinking and generating ideas.

#### Tasks

- Create a list of screens in reference to your flow diagram.
- Sketch each screen using pencil and paper, from the homepage up to and including the booking summary. You may also include the payment screen.
- Document your final sketches and annotate where necessary.

#### List of screens

- Homepage
- Off-canvas menu
- Sign-in
- Sign-up
- Select a destination (recent searches)
- Select a destination (suggested searches)
- Select dates
- Summary of search input
- Rooms and guests
- Search results (list view)

- Search results (map view)
- Filter
- Hotel selection
- Hotel selection continued
- Room selection
- Booking summary
- Checkout as guest user
- Checkout as logged in user
- Booking confirmation

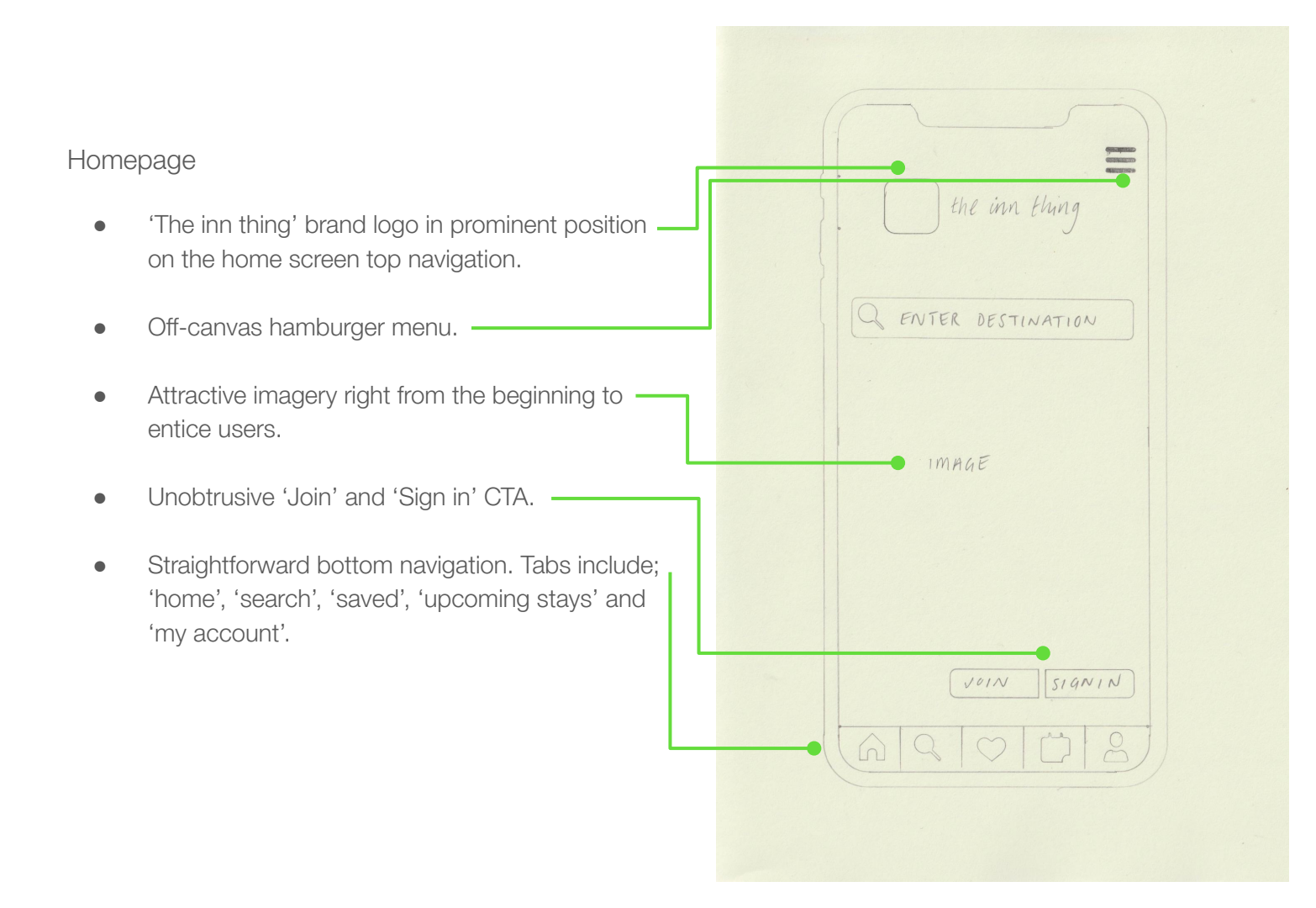

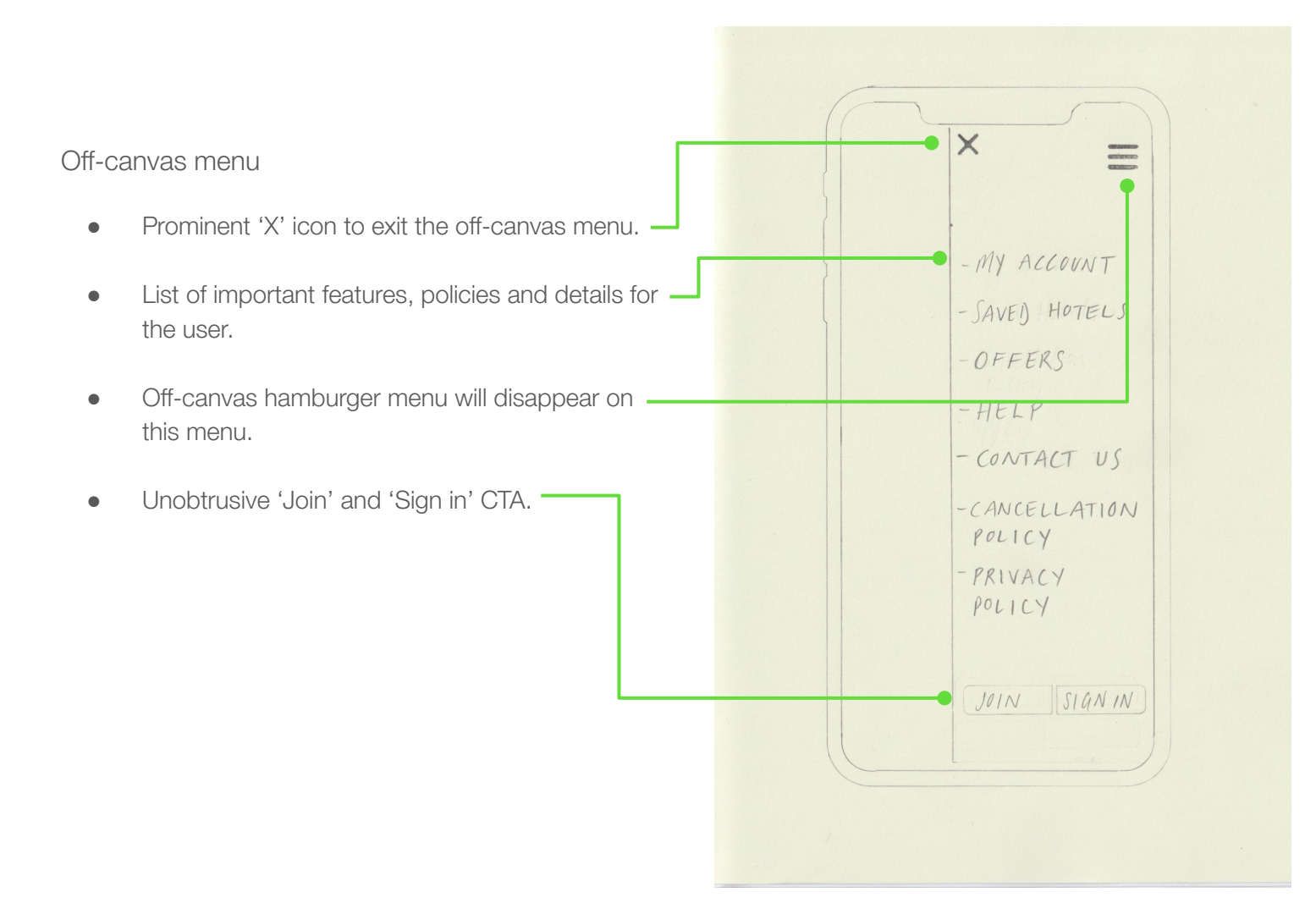

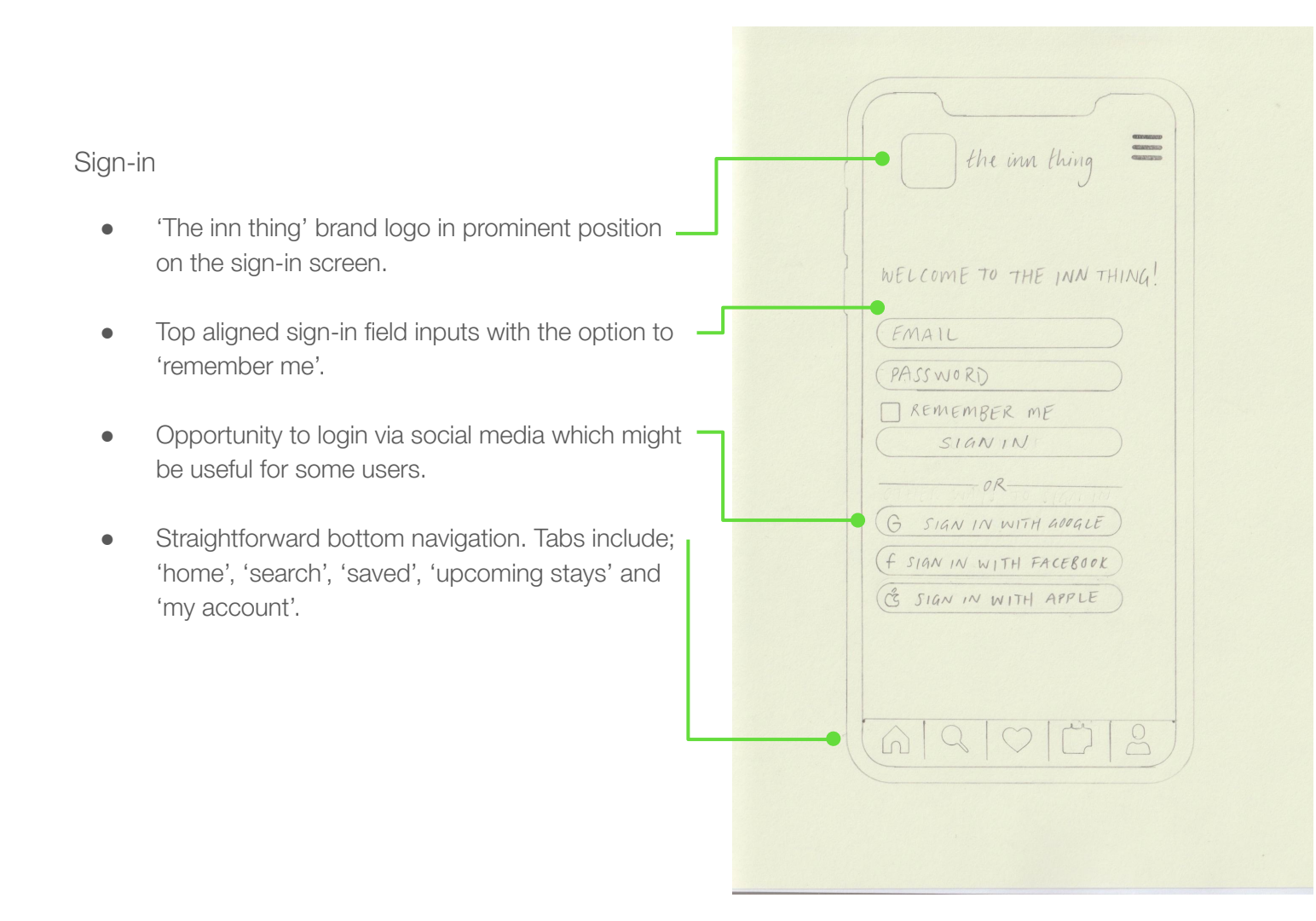

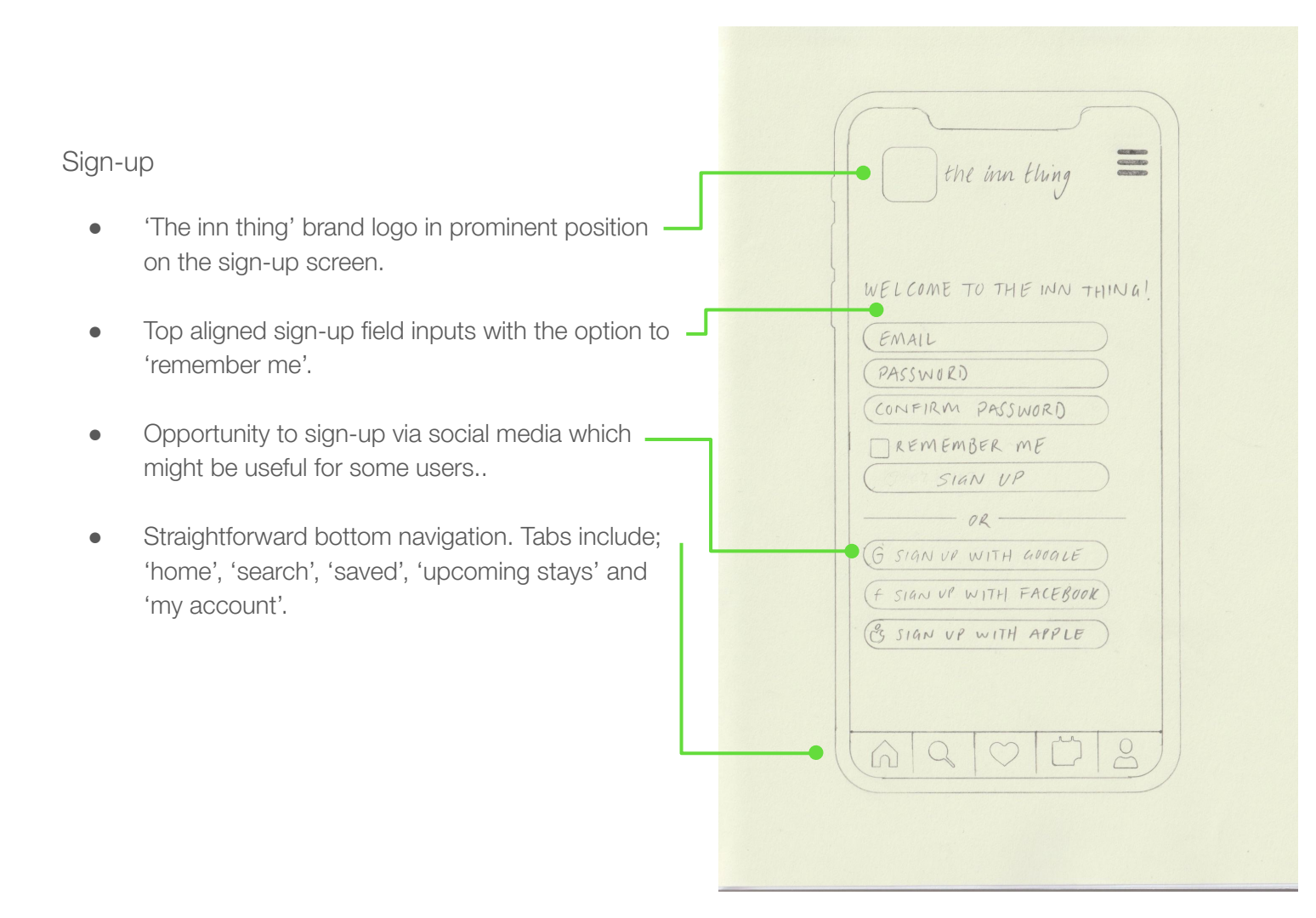

Select a destination (recent searches)

- 'The inn thing' brand logo is replaced with the search stage title so the user knows what they are doing at each stage of the browsing and booking process. In this case it displays 'select a destination'.
- 'X' button will cancel the search and take the user back to the home screen.
- Clicking on the 'enter destination' field brings up ' a list of recent searches for the user.
- Qwerty keyboard appears when user clicks in 'enter destination' search field. 'Search' CTA will be found on this keyboard.

SELECT A DESTINATION QENTER DESTINATION X RECENT SEARCHES () BARCELONA, ES () PARIS, FR ( CAPE TOWN, ZA (Q)(W)ERTYVIOP ASDFGHJKL GZXCVBNM () SPACE SEARCH

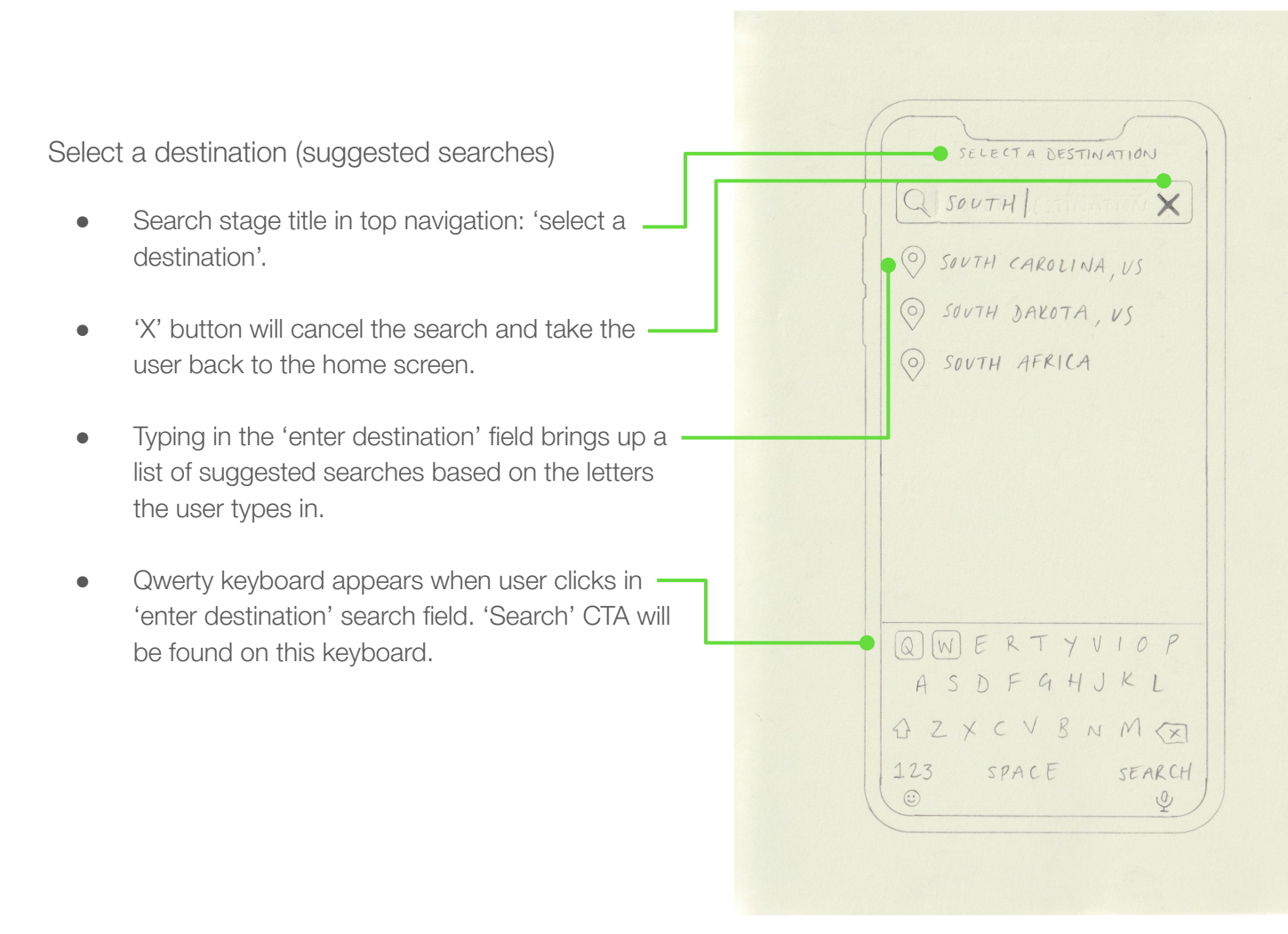

#### Select dates

- Search stage title in top navigation: 'select dates'.
- 'Back' button will take the user back to the 'enter destination screen.
- 'X' button will cancel the search and take the user back to the home screen.
- Scrollable calendar is intuitive and allows user to scroll through the months, selecting their check-in and check-out dates on the same calendar.
- 'Check-in' and 'check-out' will be highlighted when selecting each respective date.
- Prominent 'select dates' CTA.

| (       | J    |       |            |         | 5       |           | 1 |
|---------|------|-------|------------|---------|---------|-----------|---|
| • <     |      | SELEC | T DA-      | TES     |         | ×         |   |
| CHIE    | ECK- | IN    |            | снЕ     | CK - 0  | VT        |   |
| mon     | IVE  | WED   | тни        | FRI     | SAT     | SUN       |   |
| 27      | 28   | 29    | 30         | 31      |         |           |   |
| JUNE    | 201  | 24    |            |         |         |           |   |
| 2       | //   | e     |            |         | 1       | 2         |   |
| 10      | 4    | 12    | 13         | 7<br>14 | 8<br>15 | 9<br>16   |   |
| 17      | 18   | 19    | 20         | 21      | 22      | 23        |   |
| 24      | 25   | 26    | 27         | 28      | 29      | 30        |   |
| JULY    | 20%  | 24    |            |         |         |           |   |
| 1       | 2    | 3     | 4          | 5       | 6       | 7         |   |
|         |      | SELE  | CT         | DAT     | ES      | $\supset$ |   |
|         | 0    | 2     | $\bigcirc$ |         | 5       | Bo        | } |
| <u></u> | -    | I.    |            |         |         |           | / |

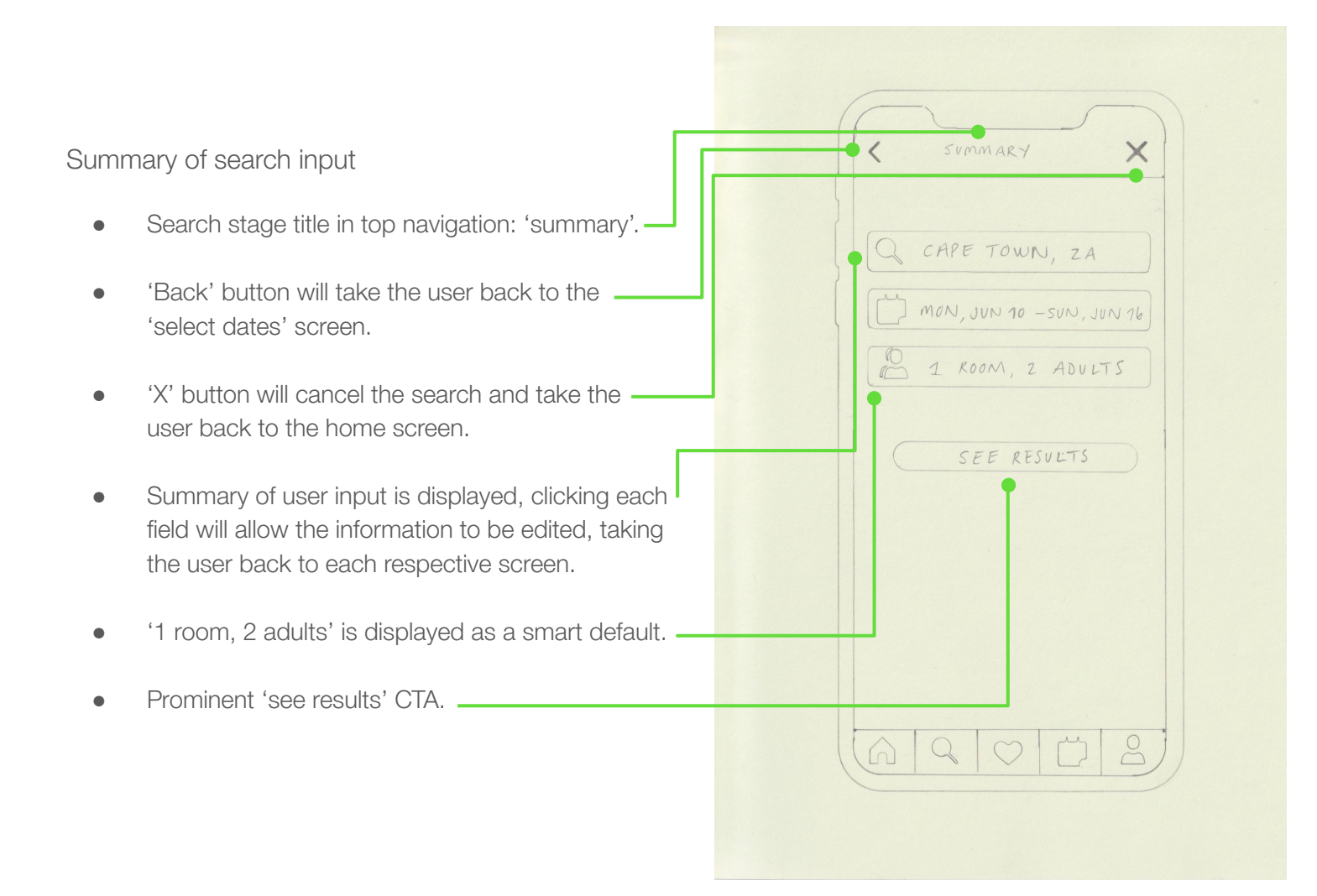

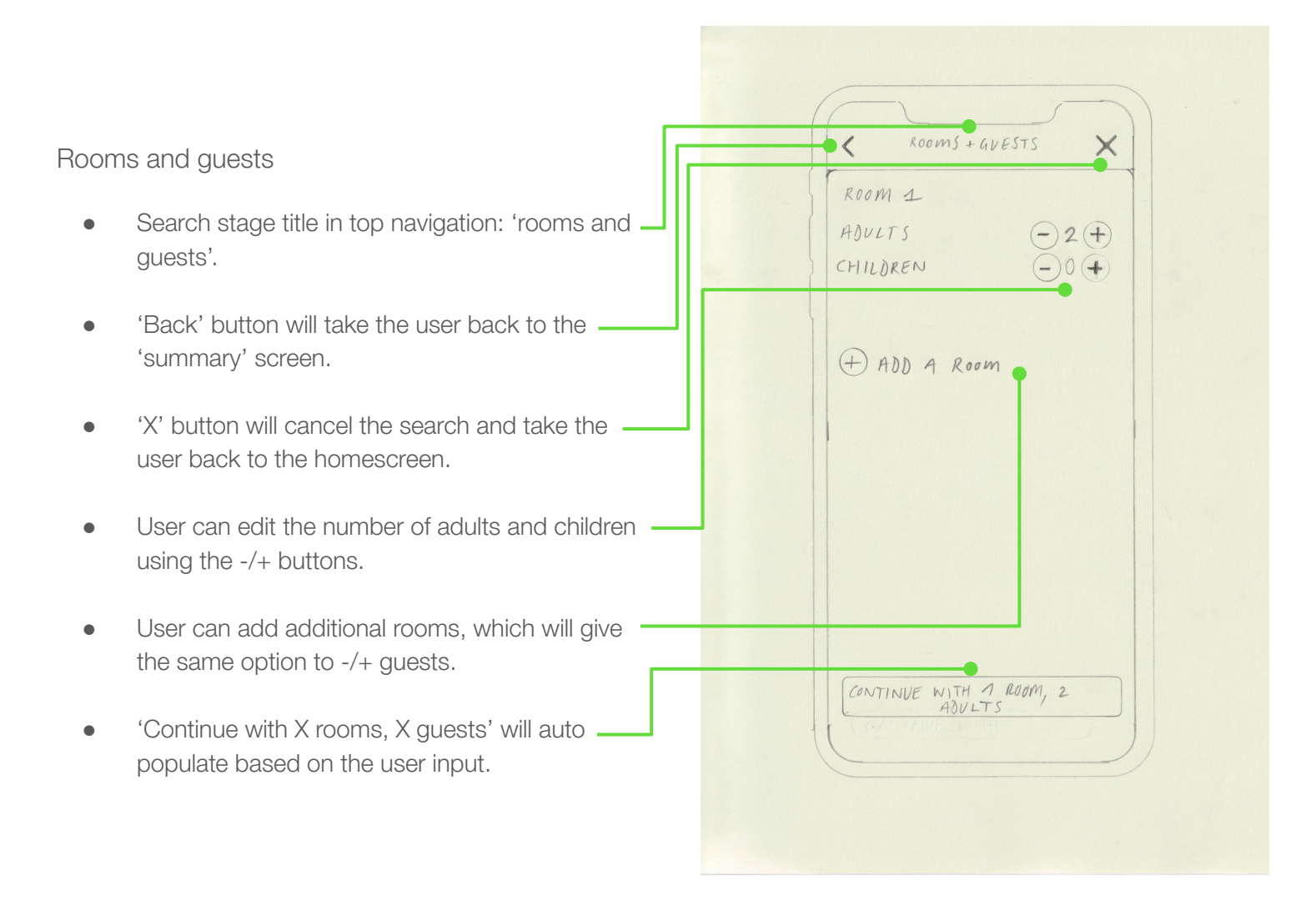

Search results (list view)

- Search stage title is now replaced with a summary of the user's search criteria; destination, selected dates, number of guests and rooms.
- 'Back' button will take the user back to the 'summary' screen.
- Minimalist hotel card design, displaying attractive thumbnail imagery, name of hotel, reviews and a prominent pricepoint.
- User can save hotel to their saved list if logged in.
  If not, user will be redirected to sign-up page.
- User can view each respective hotel on the map.
- 'Map' and 'filter' floating CTA disappear when scrolling.

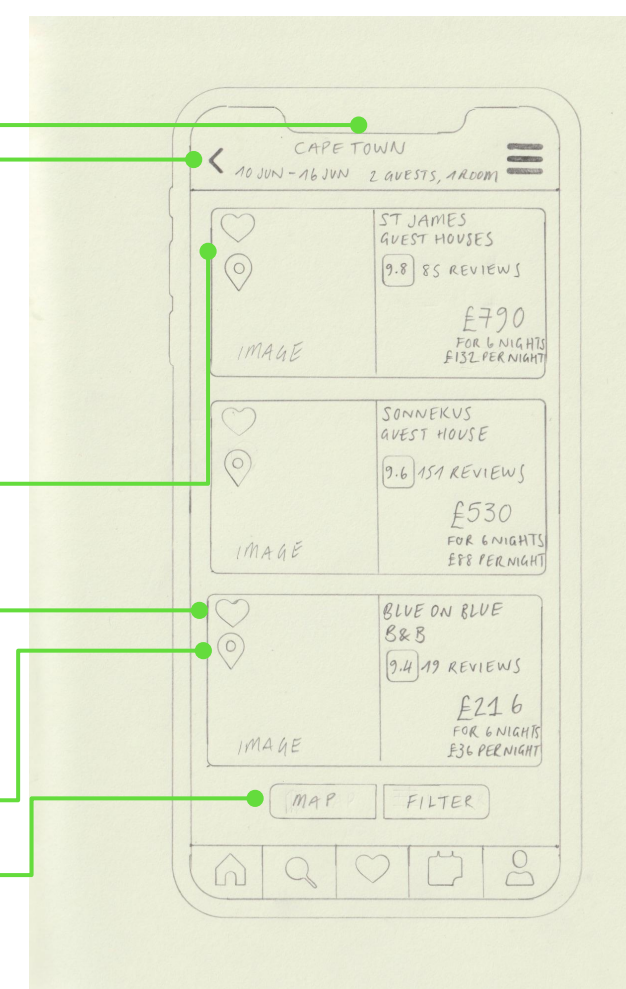

Search results (map view)

- Search stage title is now replaced with the name of the search destination.
- 'Back' button will take the user back to the 'search results (list view)' screen.
- Map view shows all hotels in the area in relation to the user's search term. All hotels are displayed by price point (total price for the duration of user's stay).
- Clicking on a price point will generate a thumbnail of the hotel, displaying an image, name of hotel, reviews and prominent pricepoint. User can click on this thumbnail to view the hotel screen in full.
- 'List' and 'Filter' floating CTA found at the bottom of the screen.

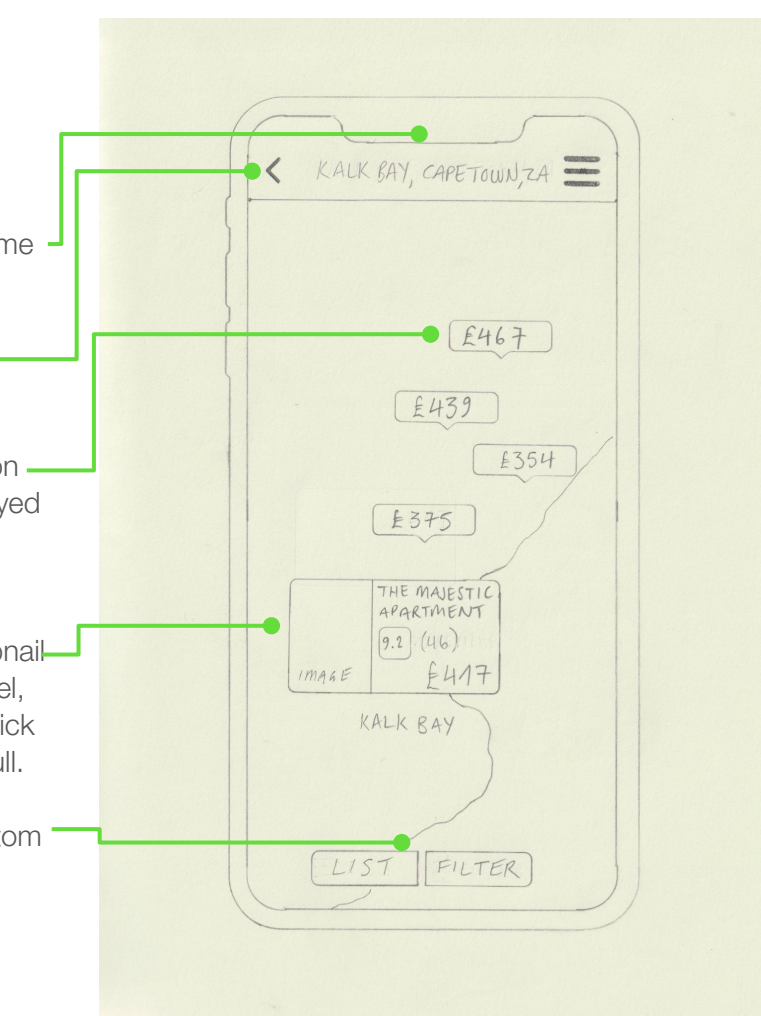

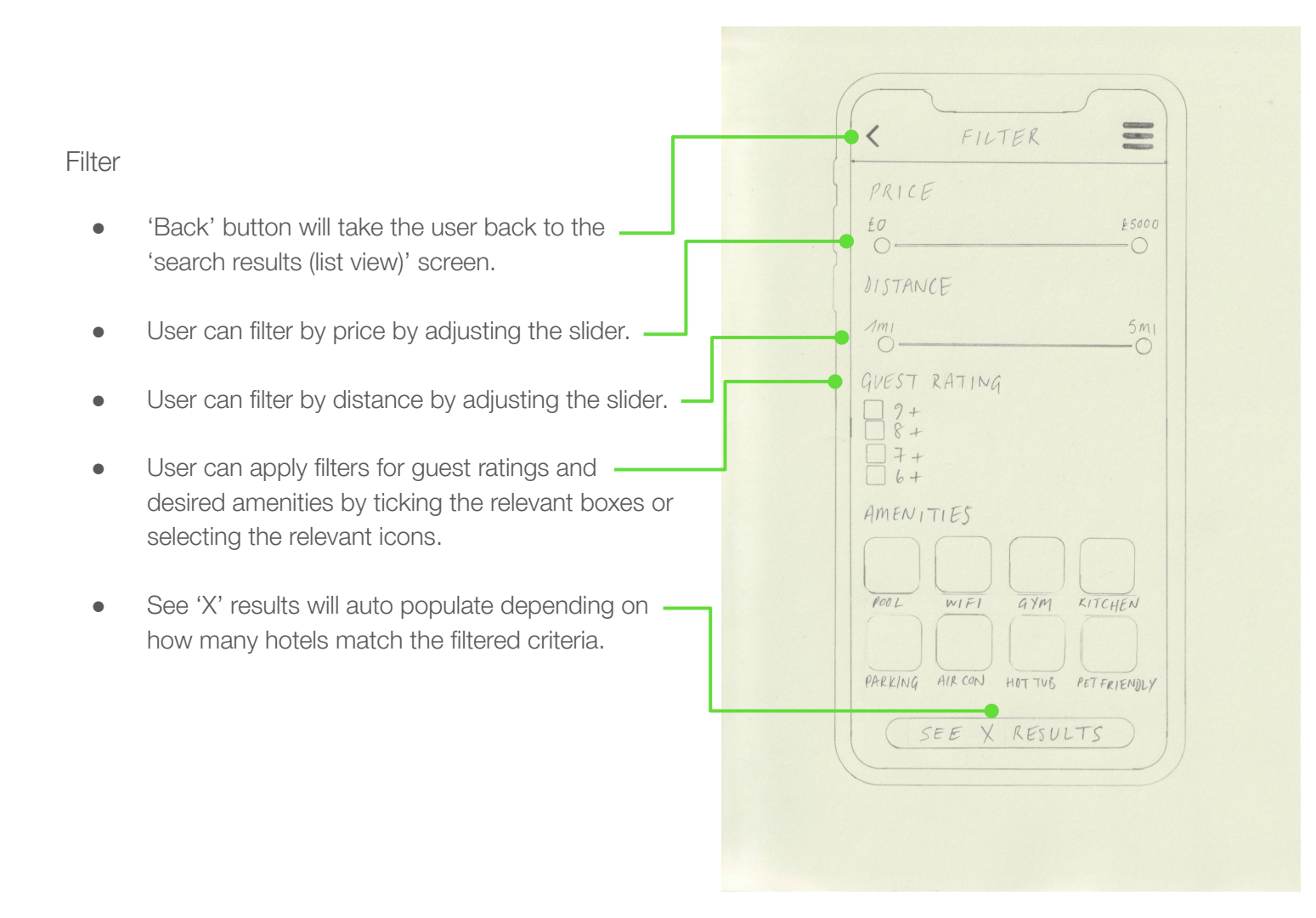

Hotel selection

- 'Back' button will take the user back to the -'search results (list view)' screen.
- Attractive imagery for a good first impression of the hotel. Images on a horizontal scroll for an intuitive interface.
- User has the ability to view the hotel on map view or save to their saved hotels if logged in.
- All important information displayed, including; name of hotel, rating, reviews, address and a list of amenities.
- 'See available rooms' floating CTA disappears when scrolling.

|   | IMAGE<br>OOOO                                   |
|---|-------------------------------------------------|
|   | 1MAGE<br>0000                                   |
| - | 0000                                            |
|   | 108 MAIN ROAD, 7946 KALK BAY, ZA.               |
|   | AMENITIES<br>WIFI BREAKFAST INC.<br>PAKKING BAR |
|   | SEE AVAILABLE ROOMS                             |
|   |                                                 |

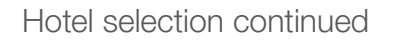

- 'Back' button will take the user back to the 'search results (list view)' screen.
- Upon scrolling down the selected hotel the name \_ of the hotel appears in the top navigation.
- 'Nearby' feature displays a map that the user can explore that features a pin for the selected hotel.
- A list of nearby attractions, bars and restaurants is listed with the distance from the hotel.
- Selected hotel's policies appear in accordion view. The list of drop downs include; check-in/check-out, payment, cancellation and wi-fi.
- 'See available rooms' floating CTA.

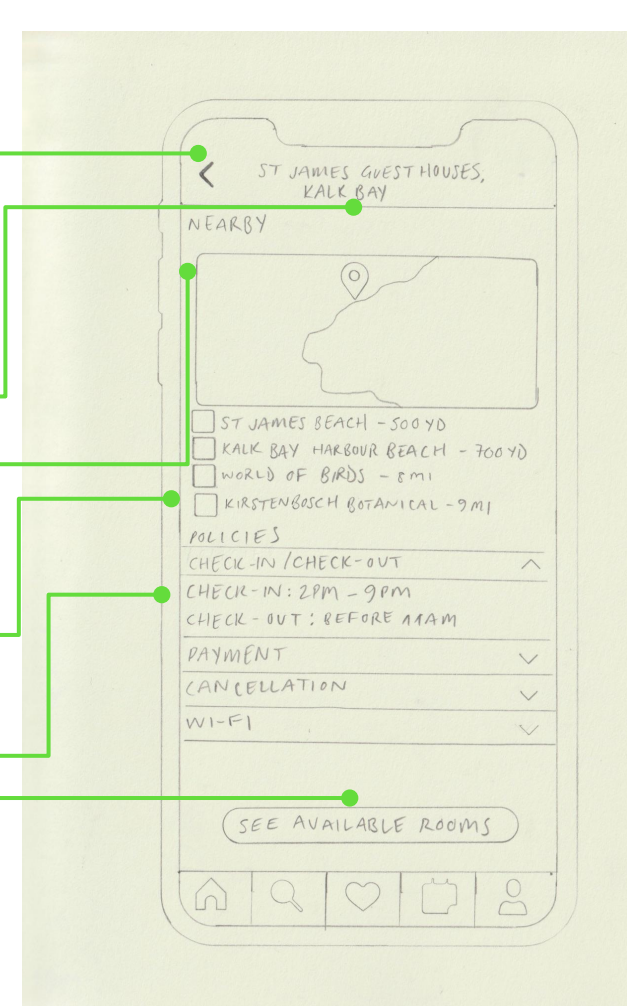

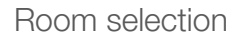

- 'Back' button will take the user back to the 'hotel selection' screen.
- Attractive imagery for a good first impression of the hotel room. Images on a horizontal scroll for an intuitive interface.
- All important information displayed, including; name of room, list of amenities and a prominent pricepoint with a breakdown of cost per night.
- 'See more' dropdown menu for full list of amenities and room features.
- Prominent 'select room' CTA at the bottom right of each hotel room card.

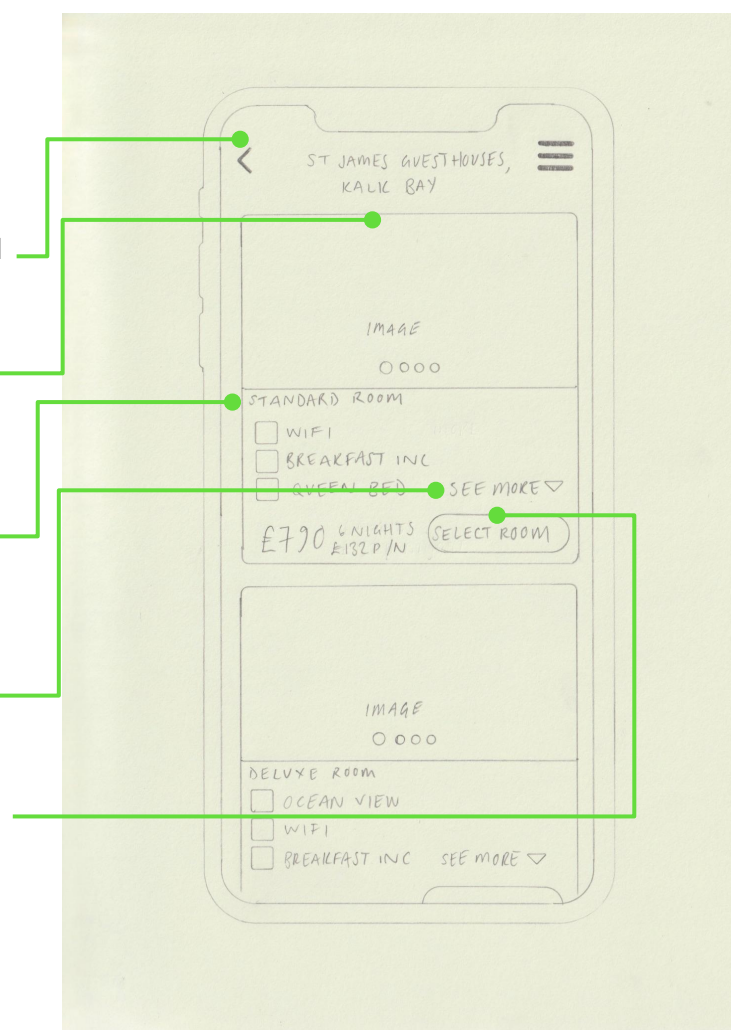

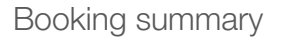

- 'Back' button will take the user back to the room selection' screen.
- Summary of user's booking, including featured image of the hotel, room selection, number of nights, check-in/check-out, number of guests, and a prominent total price point.
- At this stage the user can checkout as a signed ' in user, or continue to checkout as a guest user, clicking on each respective CTA. This will begin the checkout process.

| IMAGE                                                                                                    |
|----------------------------------------------------------------------------------------------------|
| ST JAMES QUESTHOUSES<br>STANDARD ROOM 6 NIGHT STAY<br>CHECK IN : MON 10 JUN<br>CHECK - OVT : SUN 16 JUN<br>GUESTS : 1 |
| TOTAL FOR STAY E790.00                                                                                                |
| SIGN IN<br>CONTINUE AS A GUEST                                                                                        |
|                                                                                                    |
|                                                                                                    |

|                                                                      | CHECKOVT               |
|----------------------------------------------------------------------|------------------------|
| eckout as guest user                                                 | TATAL FOR STAN (700.00 |
|                                                                      | YOUR DETAILS           |
| 'Back' button will take the user back to the                         | NAME                   |
| 'booking summary' screen.                                            | }                      |
|                                                                      | EMAIL ADDRESS          |
| User must enter their name and email address in $-\!\!\!\!-\!\!\!\!$ |                        |
| the relevant fields.                                                 | YOUR PAYMENT OPTIONS   |
|                                                                      | OREVOLUT               |
| User selects their payment method, with the                          | PAY WITH CARD          |
| options to pay with Paypal and Revolut, as well                      |                        |
| as 'pay with card' as a smart default.                               | NAME ON CARD           |
|                                                                      | CARD NVMISER           |
| User enters their card details in the fields.                        | EXP DATE SEC           |
|                                                                      |                        |
| Prominent 'pay' CTA at the bottom of the                             | PAY £790.00            |
| payment form. CTA auto populates with the total                      | BUTTON YOU AGREE TO    |
| amount to be paid by the user.                                       | OVR TERMS              |
|                                                                      |                        |
| Terms and conditions statement underneath 'pay' $\square$            |                        |
| CTA.                                                                 |                        |
|                                                                      |                        |
|                                                                      |                        |

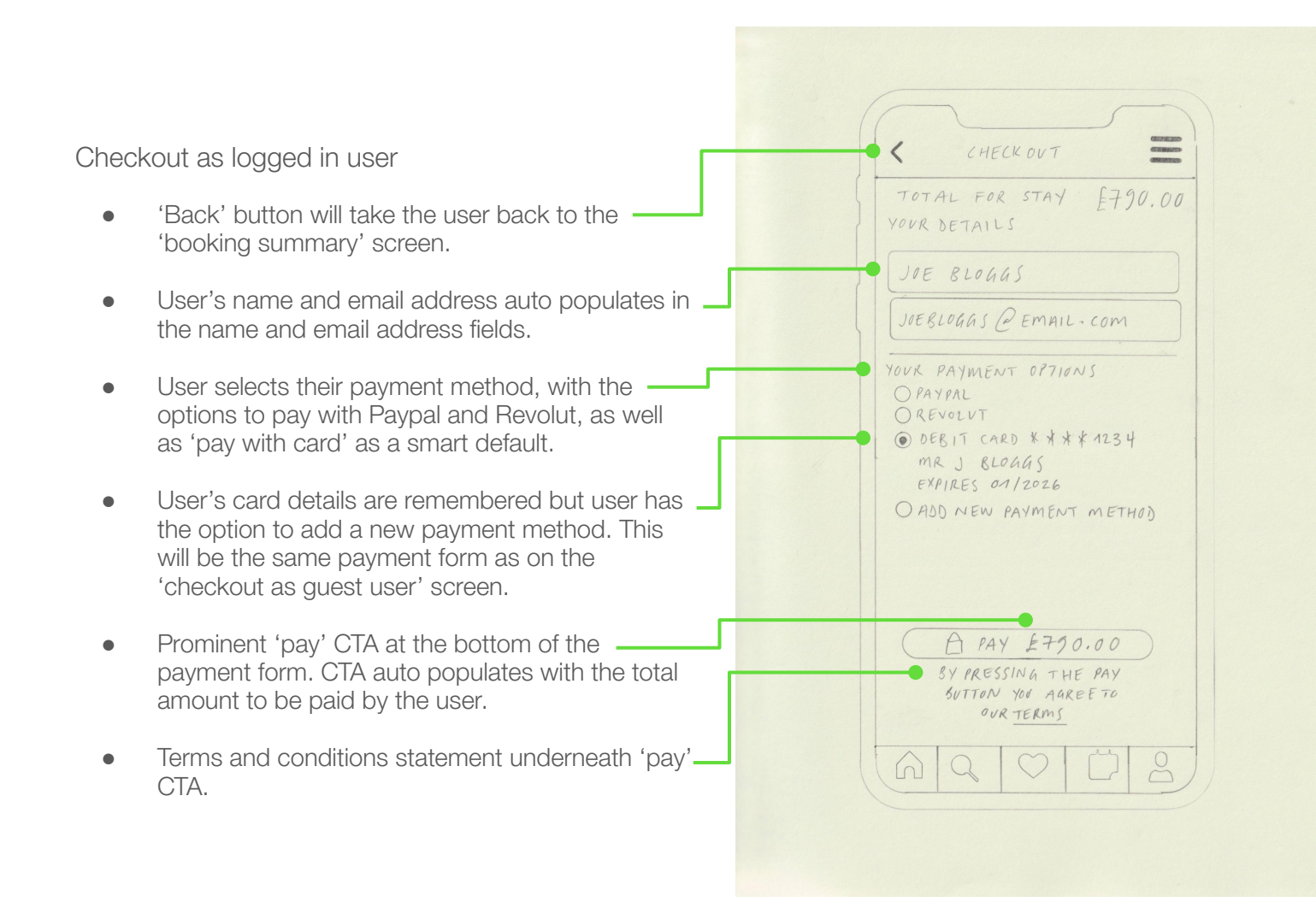

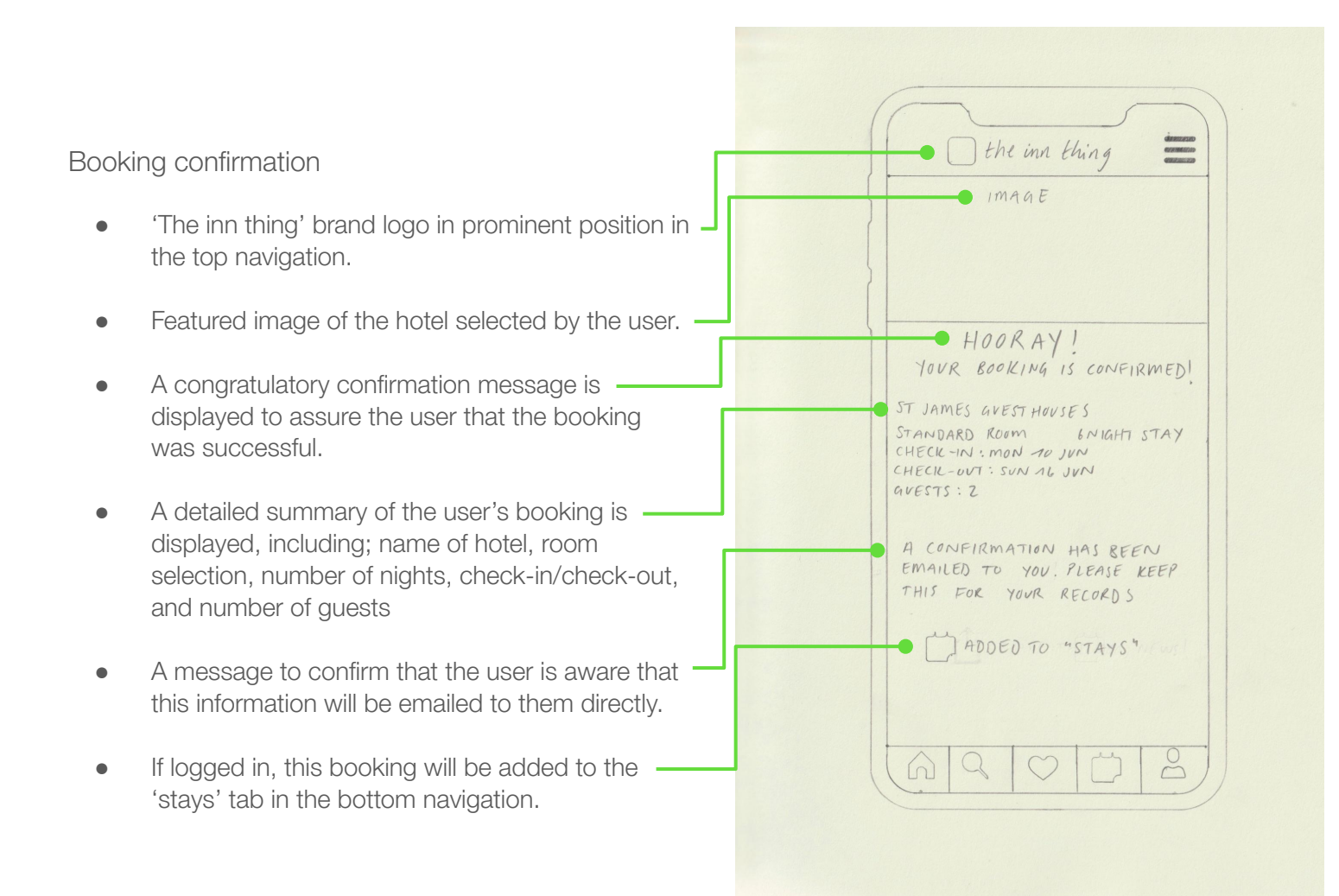